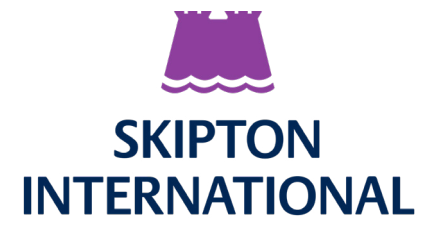

Skipton International's Online Mortgage Portal Logging in for the first time as an existing customer

#### Before you begin you will need the following:

- Your mortgage account number
- A smart device (phone or tablet)
- An authentication app e.g. Google/ Microsoft Authenticator or Duo

# Step 1 - Getting started

To get started visit, the Skipton International website: <u>skiptoninternational.com</u> and click the 'Login' button at the top right corner of the homepage. Now click on 'Register' under the Mortgages section.

| e to switch                    | n to Skipton                |           |   |
|--------------------------------|-----------------------------|-----------|---|
| vinning customer service.      | if you want your savings to |           |   |
| h to Skipton today.            |                             |           | V |
| h to skipton today.<br>Savings | Business Savings            | Mortgages |   |

# Step 2 - Security questions

Enter the email address associated with your mortgage account and click 'Next'. If you cannot remember the email address associated with your mortgage account, please contact our Mortgage Services Team on +44 (0)1481 712279.

Now enter the following details:

#### **First Name**

Last Name

Date of Birth

#### **Email address**

#### Mortgage account number

(This is a 9-digit number which can be found on any previous annual statements from Skipton)

#### Post Code

(This is the post code of the mortgaged property linked to the mortgage account provided above)

Tick the box to confirm you have read and understand our Terms and Conditions. Click Verify

| mortgage acco               | unt(s).                                         |
|-----------------------------|-------------------------------------------------|
| * Email                     |                                                 |
|                             |                                                 |
|                             | to ordete. Official base to one denote to basis |
| This user alread            | dy exists. Click here to havigate to login      |
| This user alread<br>screen. | ay exists. Click here to havigate to login      |
| This user alread<br>screen. | ay exists. Click here to havigate to login      |

| * Last Name                       |                          |
|-----------------------------------|--------------------------|
|                                   |                          |
| * Date of Birth                   |                          |
|                                   | <b></b>                  |
| * Email                           |                          |
| joe@bloggs.com                    |                          |
| * Mortgage Account Number         |                          |
|                                   |                          |
| * Post Code of the mortgaged prop | perty 0                  |
|                                   |                          |
|                                   |                          |
| I confirm that I have read, und   | erstood and agree to the |

# Step 3 - Check email

You will receive an email asking you to complete your registration. Click on the 'Complete registration' button in the email. If you do not receive this email, please check your spam/junk folder.

# Step 4 - Setup Two Factor Authentication

The link in the email will take you to a new web-page where you will be asked to set up your two factor authentication (2FA). To complete this step you will need to have a 2FA app downloaded onto your device e.g Duo, Microsoft Authenticator, Google Authenticator, etc.

Skipton International's Online Mortgage Portal uses two layers of security – 2FA and a password.

Firstly you need to set up your 2FA. Using your authenticator app on your device, scan the QR code on screen and enter the six digit code from the app into the box below the QR code.

Once installed, **please do not delete the authenticator app** as you will need it each time you log into the portal.

If you are unable to scan the QR code, enter the secret key displayed on screen into your authenticator app and then enter the six digit code into the box below the QR code. Click 'Next'

|                                                                                                    | SKIPTON                                                                                                    |
|----------------------------------------------------------------------------------------------------|----------------------------------------------------------------------------------------------------|
|                                                                                                    |                                                                                                    |
|                                                                                                    |                                                                                                    |
| Setup Two-I                                                                                         | Factor-Authentication                                                                                                    |
| Download ar                                                                                         | authenticator ann on your mobile device. Scan                                                                                                    |
| the OR code                                                                                         | then enter the One-Time-Passcode from your                                                                                                    |
| device into th                                                                                      | he box below. If you require guidance please                                                                                                    |
| see our Use                                                                                         | r Guides.                                                                                                    |
|                                                                                                    |                                                                                                    |
|                                                                                                    |                                                                                                    |
| * One-Time-Pa<br>device)                                                                            | sscode (From Authenticator app on your mobile                                                                                                    |
| * One-Time-Pa<br>device)                                                                            | sscode (from Authenticator app on your mobile                                                                                                    |
| * One-Time-Pa<br>device)<br>f you are una                                                           | sscode (from Authenticator app on your mobile                                                                                                    |
| * One-Time-Pa<br>device)<br>f you are una<br>your app to n                                          | sscode (From Authenticator app on your mobile<br>ble to scan the above QR code, select the option in<br>ianually enter the Secret Key and provide the                                                                                                    |
| * One-Time-Pa<br>device)<br>If you are una<br>your app to n<br>following Key                        | sscode (From Authenticator app on your mobile<br>ble to scan the above QR code, select the option in<br>ianually enter the Secret Key and provide the<br>when requested:                                                                                          |
| * One-Time-Pa<br>device)<br>If you are una<br>your app to m<br>your app to m<br>Key<br>Bl           | sscode (From Authenticator app on your mobile<br>ble to scan the above QR code, select the option in<br>ianually enter the Secret Key and provide the<br>when requested:<br>PPVFOYTUUE/TJBRYSDU3X4RDIAKZML3                                                       |
| * One-Time-Pa<br>device)<br>If you are una<br>your app to m<br>following Key<br>Bi<br>Then enter th | sscode (From Authenticator app on your mobile<br>ble to scan the above QR code, select the option in<br>ianually enter the Secret Key and provide the<br>when requested:<br>PPYFOYTUUE/TJBRVSDU3X4RDIAKZML3<br>a code provided by your authenticator app into the |

### Step 5 - Create password

You will then be asked to set a password. Please ensure this password is at least 8 characters long and includes an uppercase letter, a lowercase letter and at least 1 number. Enter the password twice and click Set Password. You will automatically be logged into the portal.

| Change Your Passw                      | vord     |
|----------------------------------------|----------|
| nter a new password for                |          |
| lake sure to include at least:         |          |
| 8 characters                           |          |
| 1 letter                               |          |
| 1 number                               |          |
| New Password                           |          |
|                                        |          |
| Confirm New Password                   |          |
|                                        |          |
|                                        |          |
| assword was last changed on 17/11/2022 | , 10:01. |

### Step 6 - Registration complete

You will also receive an email confirming your 2FA has been set up successfully.

Next time you log into the portal, you will be required to enter in the six digit code from your authenticator app and your password.